# UBUY – AA (AFFIDAMENTI DIRETTI)

INFN

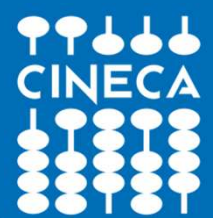

## ACCESSO FASE1

www.cineca.it

## https://infn.ubuy.cineca.it/Appalti

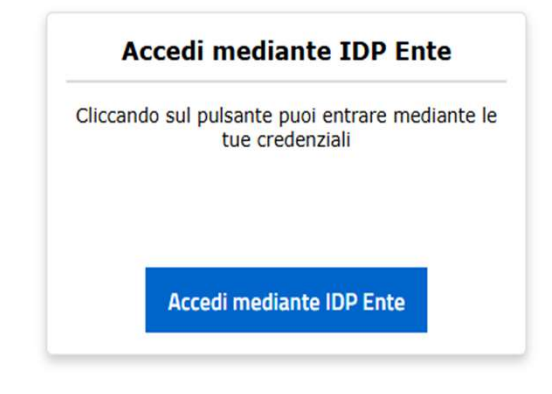

## ACCESSO FASE 2

| Subsername o e-mail                                 |
|-----------------------------------------------------|
| Password                                            |
| ACCEDI                                              |
| REGISTRATI                                          |
| Cambio o Rigenerazione Password - Recupero Username |
| CERTIFICATO X509                                    |
| KERBEROS - GSSAPI                                   |
|                                                     |
| Entra con SPID                                      |
| CIE Entra con CIE                                   |

## ACCESSO FASE 3

### MODALITA' DI ACCESSO

- 1) SE E' NECESSARIO UN ACCESSO SEMPLICE (CHE NON COMPORTA DIALOGO CON ANAC) E' SUFFICIENTE ENTRARE CON LE CREDENZIALI DELL'ENTE
- 2) SE L'ACCESSO COMPORTA UN SUCCESSIVO DIALOGO CON ANAC (PER L'INVIO DEGLI ANAC FORMS) E' NECESSARIO AUTENTICARSI CON SPID
- 3) Nel caso in cui si renda necessario il dialogo con ANAC per l'invio degli ANAC forms con la conseguente attribuzione del CIG è necessario che i RUP o le figure interessate attivino sul loro SPID l'autenticazione a due fattori così come previsto da Vs. indicazioni interne presenti nel Vs. spazio (le istruzioni sono presenti nella vostra pagina wiki

https://wiki.infn.it/cn/ccr/aai/doc/2fa/req

## **STEP 1 – SELEZIONARE IL PROFILO APPLICATIVO**

#### Selezione profilo applicativo

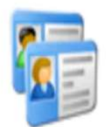

La lista di seguito proposta presenta i profili validi con i quali è possibile accedere all'applicazione. Selezionare il nome del profilo desiderato per entrare nell'applicativo.

#### **PROCEDURE DI APPALTO**

Avvisi

Gestione degli avvisi

#### Gare e procedure di affidamento

Gestione completa di tutti i dati e tutte le funzionalità per l'espletamento delle procedure di affidamento

#### Affidamenti diretti e adesioni

Gestione semplificata delle procedure di affidamento

## **STEP 2 – CREA NUOVO AFFIDAMENTO**

### Affidamenti diretti e adesioni

Gestione semplificata delle procedure di affidamento

ricerca in gare

Ricerca avanzata

Crea nuovo affidamento

Scadenzario gare

Ci sono 52 comunicazioni non lette

### **STEP 3 – I TAB : NAVIGARE ALL'INTERNO DELLA PROCEDURA**

I TAB sono le schede attraverso le quali è possibile espletare ogni fase della procedura, non sono disposte in ordine consequenziale, vedremo di seguito l'ordine da seguire, navigando tra un tab e l'altro, per portare a termine l'affidamento.

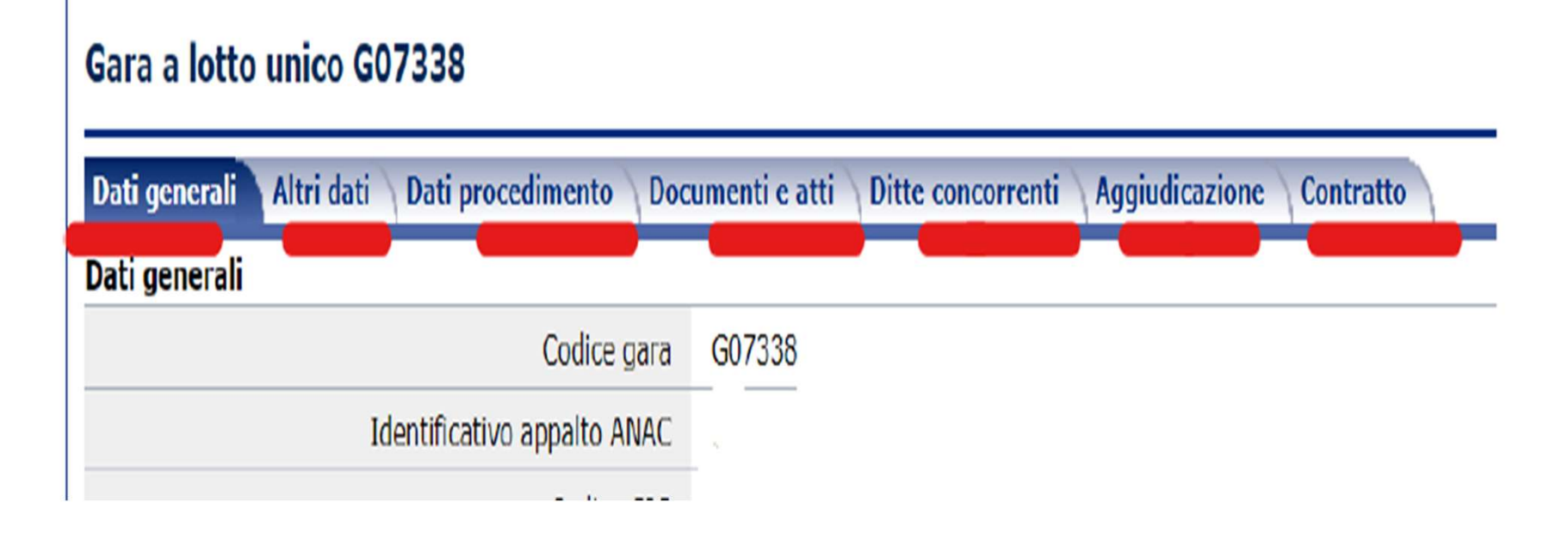

## STEP 4 – TAB DATI GENERALI : Informazioni obbligatorie

| Dettaglio: Azioni<br>Salva              | Nuova gara a lotto unico                                                                                                    |                                                          |  |  |  |
|-----------------------------------------|----------------------------------------------------------------------------------------------------|----------------------------------------------------------|--|--|--|
| Annulla                                 | Solution ATTENZIONE: Le scelte effettuate nella sch                                                                                                    | ermata precedente NON sono in alcun modo modificabili.   |  |  |  |
| Documenti                               | Per proseguire nella creazione della gara, compi                                                                                                    | lare i campi obbligatori e cliccare su " <b>Salva</b> ". |  |  |  |
| Modelli predisposti<br>Docum. associati | delli predisposti<br>cum. associati<br>te ed avvisi Dati generali Altri dati Dati procedimento Documenti e atti Ditte concorrenti Aggiudicazione Contratto<br>Dati generali |                                                          |  |  |  |
| Note ed avvisi                          |                                                                                                    |                                                          |  |  |  |
| Informazioni pagina                     | Codice gara                                                                                                    |                                                          |  |  |  |
| Terre                                   | Identificativo appalto ANAC                                                                                                    |                                                          |  |  |  |
| Indietro                                | Codice CIG                                                                                                    |                                                          |  |  |  |
| AND A TABLE SALES OF                    | Data acquisizione codice CIG                                                                                                    |                                                          |  |  |  |
|                                         | Tipo di appalto                                                                                                    | Lavori 🔣                                                 |  |  |  |
|                                         | Tipo di settore (*)                                                                                                    | Ordinario 🗸 📑                                            |  |  |  |
|                                         | Oggetto                                                                                                    |                                                          |  |  |  |
|                                         | Tipo di procedura (*)                                                                                                    |                                                          |  |  |  |
|                                         | Finalizzata alla conclusione di accordo quadro?                                                                                                    | No 🗸 📑                                                   |  |  |  |
|                                         | Ammesse offerte in aumento?                                                                                                    | No 🗸 📑                                                   |  |  |  |
|                                         | Stato della gara                                                                                                    |                                                          |  |  |  |
|                                         | Atto autorizzativo                                                                                                    |                                                          |  |  |  |
|                                         | Tipo atto                                                                                                    |                                                          |  |  |  |
|                                         | Data                                                                                                    |                                                          |  |  |  |
|                                         | Numero                                                                                                    |                                                          |  |  |  |
|                                         |                                                                                                    | Aggiungi atto autorizzativo                              |  |  |  |
|                                         | Riferimento all'appalto                                                                                                    |                                                          |  |  |  |
|                                         | Codice commessa                                                                                                    |                                                          |  |  |  |

- Tipo di appalto
- Tipo di settore
- Oggetto
- Tipo di procedura
- Codice RUP
- Codice della stazione appaltante
- Centro di costo
- Importo a base di gara
- Prestazione principale
- Data di invito ditte (SOLO SE SI PUBBLICA LA LETTERA D'INVITO)
- DATA e ORA dei termini di presentazione dell'offerta (SOLO SE SI PUBBLICA LA LETTERA D'INVITO)

## **STEP 5 – ALTRI DATI**

NB: NON E' POSSIBILE DEFINIRE A PRIORI QUALI SIANO I DATI OBBLIGATORI IN QUANTO VARIANO A SECONDA DELLA TIPOLOGIA DI ANAC FORMS

- Provincia, comune, codice ISTAT
- Codice CPV identificativo dei prodotti o servizi erogati
- Codice NUTS identifica ambito geografico di esecuzione
- Codice CNEL se non presente utilizzare la dicitura N/A

## **STEP 6 – TAB DITTE CONCORRENTI**

### aggiungere la/le ditte concorrenti

Gara a lotto unico G07428

Dati generali Altri dati Dati procedimento Documenti e atti Ditte concorrenti Aggiudicazione Contratto Opzioni N. \* Ragione sociale Inviato offerta ? Ribasso Data pres.off. Importo offerto V X Nessun elemento estratto Elim na selezionati Aggiungi ditta da anagrafica Aggiungi ditta da anagrafica Raggruppamento No × temporaneo? Codice ditta (\*) (Connest Ragione sociale Codice fiscale Partita I.V.A. Note Salva Annu

Ricercare la ditta tramite uno dei dati identificativi disponibili e salvare

### COME SI POPOLA L'ANAGRAFICA OO.EE

L'anagrafica degli operatori economici si trova in: ARCHIVI - ARCHIVIO IMPRESE

Il metodo principale e CONSIGLIATO per popolare tali anagrafiche è quello di indicare agli operatori economici di iscriversi sul portale pubblico di INFN <u>https://infn.ubuy.cineca.it/PortaleAppalti</u>

e seguire la procedura guidata per l'attivazione del loro account; così facendo l'ANAGRAFICA DELL'O.E. Si riversa in automatico sul back office in ARCHIVI - ARCHIVIO IMPRESE

#### Area Riservata

#### Accedi - Registrati

#### Informazioni

| Accesso area riservata         |
|--------------------------------|
| Istruzioni e manuali           |
| Assistenza operatori economici |
| News                           |

#### Atti E Documenti Di Carattere Generale

#### Registrazione operatore economico al portale

| ) | ATTENZIONE: una volta terminata la registrazione ed inviati i dati, le informazioni relative a Ragione Sociale, Forma giuridica, Codice fiscale e F |
|---|----------------------------------------------------------------------------------------------------|
| ) | variazioni dovranno essere richieste utilizzando il bottone "Richiedi variazione dati identificativi" dalla propria Area personale.                 |

#### Prosegui compilando i dati manualmente

Cliccare sul pulsante "Compila manualmente" per procedere con l'inserimento dei dati nei moduli che seguiranno relativi all'anagrafica dell'operatore econ

Compila manualmente

### GESTIONE MANUALE ANAGRAFICHE

## LE ANANGRAFICHE POSSON ESSERE CARICATE MANUALMENTE DA BACK OFFICE UTILIZZANDO LA FUNZIONE:

### **ARCHIVI - ARCHIVIO IMPRESE - NUOVO**

I dati rilevanti da inserire sono:

- RAGIONE SOCIALE
- TIPOLOGIA
- FORMA GIURIDICA
- C.F. E P.IVA
- INDIRIZZO
- MAIL
- PEC (IN CASO DI OPERATORI STRANIERI REPLICARE L'INDIRIZZO MAIL NEL CAMPO PEC)

### **GESTIONE MANUALE ANAGRAFICHE**

### SUCCESSIVAMENTE DOPO AVER EFFETTUATO IL SALVATAGGIO DELLE INFORMAZIONI ANANGRAFICHE È NECESSARIO:

| Registra su portale       Conferma         Documenti       Pocumenti         Modelli predisposti       Registra su portale Appalti         Docum. associati       Confermi la registrazione sul portale Appalti?         Torna       Nome utente (*)         Indietro       Conferma Anno |         | $\sim$ |
|----------------------------------------------------------------------------------------------------|---------|--------|
| Documenti         Modelli predisposti         Docum. associati         Note ed avvisi         Informazioni pagina         Forma         ndietro         Nome utente (*)         I                                                                                                    | 9       |        |
| Documenti         Iodelli predisposti         Docum. associati         Informazioni pagina         Iorna         ndietro         Nome utente (*)         I                                                                                                    | dice=00 | 00     |
| Indeelli predisposti<br>bocum. associati<br>lote ed avvisi<br>nformazioni pagina       Registra su portale Appalti         Confermi la registrazione sul portale Appalti?         Nome utente (*)         I                                                                               |         |        |
| Acte ed avvisi<br>nformazioni pagina<br>forma<br>ndietro Confermi la registrazione sul portale Appalti? Nome utente (*) Conferma Ann                                                                                                    |         |        |
| Confermi la registrazione sul portale Appalti?  Confermi la registrazione sul portale Appalti?  Nome utente (*)  Conferma Ann                                                                                                    |         |        |
| Forna Indietro Nome utente (*) Conferma Ann                                                                                                    |         |        |
| Indietro Nome utente (*) Conferma Ann                                                                                                    |         |        |
| Indietro Conferma Ann                                                                                                    |         |        |
| Conterma Ann                                                                                                    |         |        |
| 1                                                                                                    | ulla    |        |
| Ĩ                                                                                                    |         |        |
|                                                                                                    |         |        |
|                                                                                                    |         |        |
|                                                                                                    |         |        |
|                                                                                                    |         |        |

Dando il comando REGISTRA SUL PORTALE è necessario definire il NOME UTENTE (è lo username che utilizzerà l'O.E. per accedere e perfezionare la registrazione)

### GESTIONE MANUALE ANAGRAFICHE

### UNA VOLTA DATO IL COMANDO DI REGISTRA SUL PORTALE LO STEP SUCCESSIVO E' QUELLO DI INVIARE LA MAIL DI ATTIVAZIONE UTENZA, CON L'APPOSITO COMANDO

| Nuovo                             | Impresa 000001                                     |                                     |
|-----------------------------------|----------------------------------------------------|-------------------------------------|
| utenza su portale                 | Dati generali Legali e altri soggetti Attestazioni | SOA DURC on line                    |
| Soggetto con delega su<br>portale | Dati generali                                      |                                     |
|                                   | Codice dell'anagrafico                             | 000001                              |
| Documenti                         | Ragione sociale o denominazione                    | test cineca                         |
| Modelli predisposti               | Tipologia                                          | Impresa (art.65 c.2/a DLgs 36/2023) |
| Docum, associati                  |                                                    |                                     |

IN QUESTO MODO L'O.E. RICEVE LA MAIL CON LE ISTRUZIONI PER PERFEZIONARE LA REGISTRAZIONE

| Delibera a contrarre o atto equivalente                             |                             |
|---------------------------------------------------------------------|-----------------------------|
| Lettera di invito<br>★ (Invito)                                     |                             |
| ★ (Esito)                                                           |                             |
| Avviso di aggiudicazione o affidamento (esito di gara)<br>★ (Esito) |                             |
| Altro documento                                                     |                             |
|                                                                     | Pubblica su portale Appalti |

Utilizzare la funzione **modifica** Inserire descrizione e file allegato della lettera di invito e infine salvare i dati

### Pubblicare la lettera di invito

#### Pubblica su portale Appalti

Mediante questa funzione si procede alla pubblicazione su portale Appalti dei dati della procedura di gara. Specificare l'oggetto di pubblicazione:

#### Delibera a contrarre o atto equivalente ()

Pubblica i documenti relativi alla delibera a contrarre o atto equivalente (opzione disponibile fino alla pubblicazione in area pubblica o riservata della gara).

#### Invito in area riservata

Pubblica la gara nell'area riservata agli di peratori invitati con i documenti della lettera di invito. Effettua inoltre la pubblicazione dell'eventuale delibera a contrarre o do equivalente e degli altri atti e documenti inseriti nel sistema ma non ancora pubblicati.

#### O Esito di gara

Pubblica l'esito della gara con i relativi documenti. Effettua inoltre la pubblicazione dell'eventuale delibera a contrarre o atto equivalente e degli altri atti e documenti inseriti nel sistema ma non ancora pubblicati (non considera i documenti del bando o avviso e della lettera di invito).

#### Integrazione di documenti e pubblicazione altri atti

Pubblica le integrazioni e le rettifiche dei documenti già pubblicati in precedenza. Effettua inoltre la pubblicazione dell'eventuale delibera a contrarre o atto equivalente e degli altri atti e documenti inseriti nel sistema ma non ancora pubblicati.

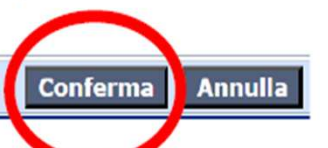

Utilizzare la funzione pubblica su portale appalti e confermare

## **STEP 9 – TAB DATI GENERALI**

# Invio della comunicazione all'OE (le comunicazioni sono l'unico modo di interazione con gli OO.EE.

| Dettaglio: Azioni                                | Home > Lista_gare > Gara a lotto unico G07404      |      |
|--------------------------------------------------|----------------------------------------------------|------|
| Modifica<br>Nuovo                                | Gara a lotto unico G07404                          |      |
| Condividi e proteggi<br>gara<br>Gestisci RdA/RdI | Dati generali Altri da i \ Dati procedimento \ Doc | umen |
| Rettifica termini di gara                        | Codice gara                                        | G07  |
| aggiudicata                                      | Identificativo appalto ANAC                        |      |
| Carica RdA                                       | Codice CIG                                         |      |
| Comunicazioni                                    | Data acquisizione codice CIG                       |      |
| Ricevute                                         | Tipo di appalto                                    | For  |
| Territo                                          | Tipo di settore                                    | Ord  |
| Nuova comunicazione                              | Oggetto                                            | test |
|                                                  |                                                    | ••   |

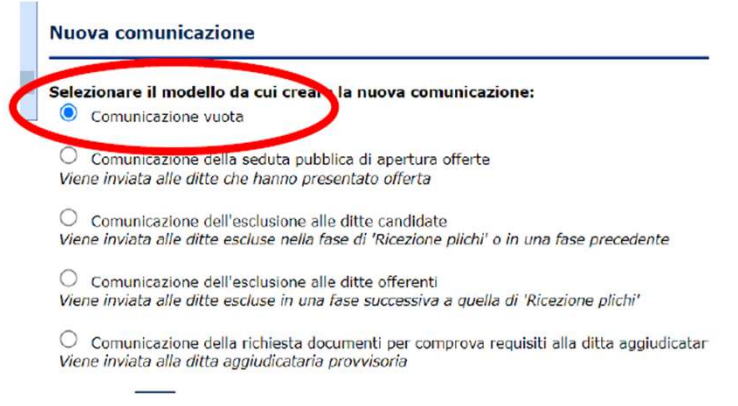

#### Comunicazione del 13/03/2024

| Dati generali Soggetti destinatari Allegati |                                                                |
|---------------------------------------------|----------------------------------------------------------------|
| Tipo comunicazione                          | Riservata (invio mail o PEC e consultazione in area riservata) |
| Stato                                       | Bozza                                                          |
| Data inserimento                            | 13/03/2024 12:39:09                                            |
| Oggetto                                     | comunicazione di test per Milano Bicocca                       |
| Testo                                       | test                                                           |
| Operatore                                   | EnteAdmin                                                      |
|                                             | Protocolla ed invia comunicazione Modifica                     |

## **STEP 10 – TAB DATI GENERALI**

### Ricezione della risposta da parte dell'OE

| Dettaglio: Azioni               | Terre a pere a contra fotto anto con to t         |      |  |  |
|---------------------------------|---------------------------------------------------|------|--|--|
| Modifica                        |                                                   |      |  |  |
| Nuovo                           | Gara a lotto unico G07404                         |      |  |  |
| Condividi e proteggi            |                                                   |      |  |  |
| gara                            | Dati generali Altri dati Dati procedimento Docume |      |  |  |
| Gestisci RdA/RdI                | Dati generali                                     |      |  |  |
| Rettifica termini di gara       | Codice gara                                       | GC   |  |  |
| Imposta gara non<br>aggiudicata | Identificativo appalto ANAC                       |      |  |  |
| Carica RdA                      | Codice CIG                                        |      |  |  |
| Comunicazioni                   | Data acquisizione codice CIG                      |      |  |  |
| Ricevute (1 non lette)          | Tipo di appalto                                   | For  |  |  |
| Inviate                         | Tipo di settore                                   | Or   |  |  |
| Nuova comunicazione             | Oggetto                                           | tes  |  |  |
|                                 | Tipo di proceduro                                 | A FF |  |  |

## **STEP 11 – TAB DITTE CONCORRENTI**

| Trovato                             | un elem                    | iento.                                                 |                                    |                           |                       |                                           |                                          |                               |  |
|-------------------------------------|----------------------------|--------------------------------------------------------|------------------------------------|---------------------------|-----------------------|-------------------------------------------|------------------------------------------|-------------------------------|--|
| Opzion                              | ni <u>N.</u>               | Ragione sociale                                        |                                    | Inviato<br>offerta ?      | <u>Data pres.off.</u> | Ribasso                                   | Importo offerto                          |                               |  |
|                                     | 1                          | Sara SRL                                               |                                    |                           |                       |                                           |                                          | <b>P</b>                      |  |
|                                     |                            |                                                        |                                    |                           |                       |                                           |                                          | Modifica                      |  |
| Dati gene                           | erali \ /                  | Altri dati 🔪 Dati procedi                              | mento Doci                         | umenti e att              | ti Ditte concorr      | Acqiund<br>enti Aggiudicazione            | ui ditta da anagrafica 🛛 El<br>Contratto | imina stezionati              |  |
| Dati gene<br>Trovato u              | rali /                     | Altri dati 🔪 Dati procedi<br>ento.                     | mento \ Doct                       | umenti e att              | i Ditte concorr       | Aggiund<br>enti Aggiudicazione            | ai ditta da anagrafica El                | imina selezionati             |  |
| )ati gene<br>Trovato u<br><b>N.</b> | n elemo<br>Ragio           | Altri dati Dati procedi<br>ento.<br>one sociale        | mento Doct<br>Inviato<br>offerta ? | umenti e att<br>Data pres | ti Ditte concorr      | Acciunc<br>enti Aggiudicazione<br>Ribasso | contratto<br>Importo offe                | imina Nezionati<br>erto       |  |
| )ati gene<br>Trovato u<br>N.        | n elemo<br>Ragio<br>Sara S | Altri dati Dati procedi<br>ento.<br>one sociale<br>GRL | mento Doct                         | umenti e att<br>Data pres | ti Ditte concorr      | Acciunc<br>enti Aggiudicazione<br>Ribasso | contratto                                | imina Ntezionati<br>erto<br>€ |  |

Utilizzare la funzione **modifica**, **inserire** quanto ricevuto nelle comunicazioni da parte dell'OE e **salvare** i dati

## **STEP 12 – TAB AGGIUDICAZIONE**

-

#### Gara a lotto unico G07404

| Dati generali 👌 Altri dati 👌 Dati procedimento 👌 Docu | menti e atti Ditte concorrenti Aggiudicazione Contratto |
|-------------------------------------------------------|---------------------------------------------------------|
| Aggiudicazione definitiva                             |                                                         |
| Codice ditta aggiudicataria                           |                                                         |
| Ragione sociale                                       |                                                         |
| Ribasso di aggiudicazione                             |                                                         |
| Importo di aggiudicazione                             |                                                         |
| Note                                                  |                                                         |
| Atto di aggiudicazione                                |                                                         |
| Tipo atto                                             |                                                         |
| Data                                                  |                                                         |
| Numero                                                |                                                         |
| Comunicazione alle ditte dell'aggiudicazione defin    | nitiva e svincolo garanzia provvisoria                  |
| Data comunic. alla ditta aggiud.                      |                                                         |
| Num.prot.comunicazione                                |                                                         |
| Data comunic. alle ditte non agg.                     |                                                         |
| Num.prot.comunicazione                                |                                                         |
| Garanzia definitiva                                   |                                                         |
| Riduzione per certificaz.ISO?                         |                                                         |
| Importo                                               |                                                         |
|                                                       | Modifica                                                |

## **STEP 13 – TAB DATI GENERALI**

### Invio della comunicazione relativa l'aggiudicazione (facoltativo)

O Comunicazione della richiesta documenti per comprova requisiti alla ditta aggiudicataria Viene inviata alla ditta aggiudicataria provvisoria

O E municazione della richiesta documenti per comprova requisit alla ditta seconda in graduatoria nene inviata alla ditta seconda aggiudicataria provvisoria

Comunicazione dell'aggiudicazione definitiva alla ditta aggiudicataria

-99-

Comunicazione dell'aggiudicazione definitiva e dello svincolo della erazione provvioria alle ditte non aggiudicatarie Viene inicita alle ditte non aggiudicatarie

O Comunicazione della data di avvenuta stipulazione del contratto alla ditta aggiudicataria Viene inviata alla ditta aggiudicataria definitiva

O Comunicazione della data di avvenuta stipulazione del contratto alle ditte non aggiudicatarie Viene inviata alle ditte non aggiudicatarie

O Comunicazione della decisione di non aggiudicare l'appalto Viene inviata a tutte le ditte in gara Con la funzionalità **nuova comunicazione** già analizzata in precedenza, selezionare la **comunicazione specifica di avvenuta aggiudicazione** 

### Invio delle schede ANAC

#### Gara a lotto unico G07404

| Dati generali Altri dati Dati procedimento Documenti e atti Ditte concorrenti Aggiudicazione Contratto |                      |
|----------------------------------------------------------------------------------------------------|----------------------|
| Schede ANAC O Documenti e atti                                                                         |                      |
|                                                                                                    |                      |
| [AD5] Affidamento diretto < 5k<br>In compilazione                                                      |                      |
|                                                                                                    |                      |
|                                                                                                    | Aggiungi scheda ANAC |
|                                                                                                    |                      |

### Invio delle schede ANAC

#### Scheda ANAC della gara G07404

| Dati generali Lotti           |                                                                                                    |                                                                                                    |
|-------------------------------|----------------------------------------------------------------------------------------------------|----------------------------------------------------------------------------------------------------|
| Tipologia scheda              |                                                                                                    |                                                                                                    |
| Codice scheda                 | AD5                                                                                                    |                                                                                                    |
| Oggetto                       | Affidamento diretto < 5k                                                                                                    |                                                                                                    |
| Descrizione                   | Settore-regime: appalti < 5k<br>Riferimento normativo: Articolo 49 c. 6 e 50 decreto legislativo 36/2023<br>Pubblicazione Nazionale: No<br>Pubblicazione TED: No<br>Richiede ESPD/DGUE: Facoltativo<br>Prevede preinformazione: No<br>Attribuisce CIG: Si<br>Evento: affidamento diretto < 5k | Utilizzare la <b>funzione visualizza e</b><br><b>controlla</b> , all'esito positivo della<br>validazione dei dati procedere<br>con <b>l'invio</b> . |
| Interoperabilità PCP          |                                                                                                    |                                                                                                    |
|                               |                                                                                                    |                                                                                                    |
| Stato scheda ANAC             | In compilazione                                                                                                    |                                                                                                    |
| ESPD / DGUE<br>Nome documento |                                                                                                    | Genera con M-DGUE                                                                                                    |
|                               | Visu                                                                                                    | Modifica Elimina<br>ualizza e controlla Invia ad ANAC                                                                                               |

### Fase di interoperabilità asincrona con ANAC

#### Invia dati ad ANAC - Gara G07428 - Scheda AD3

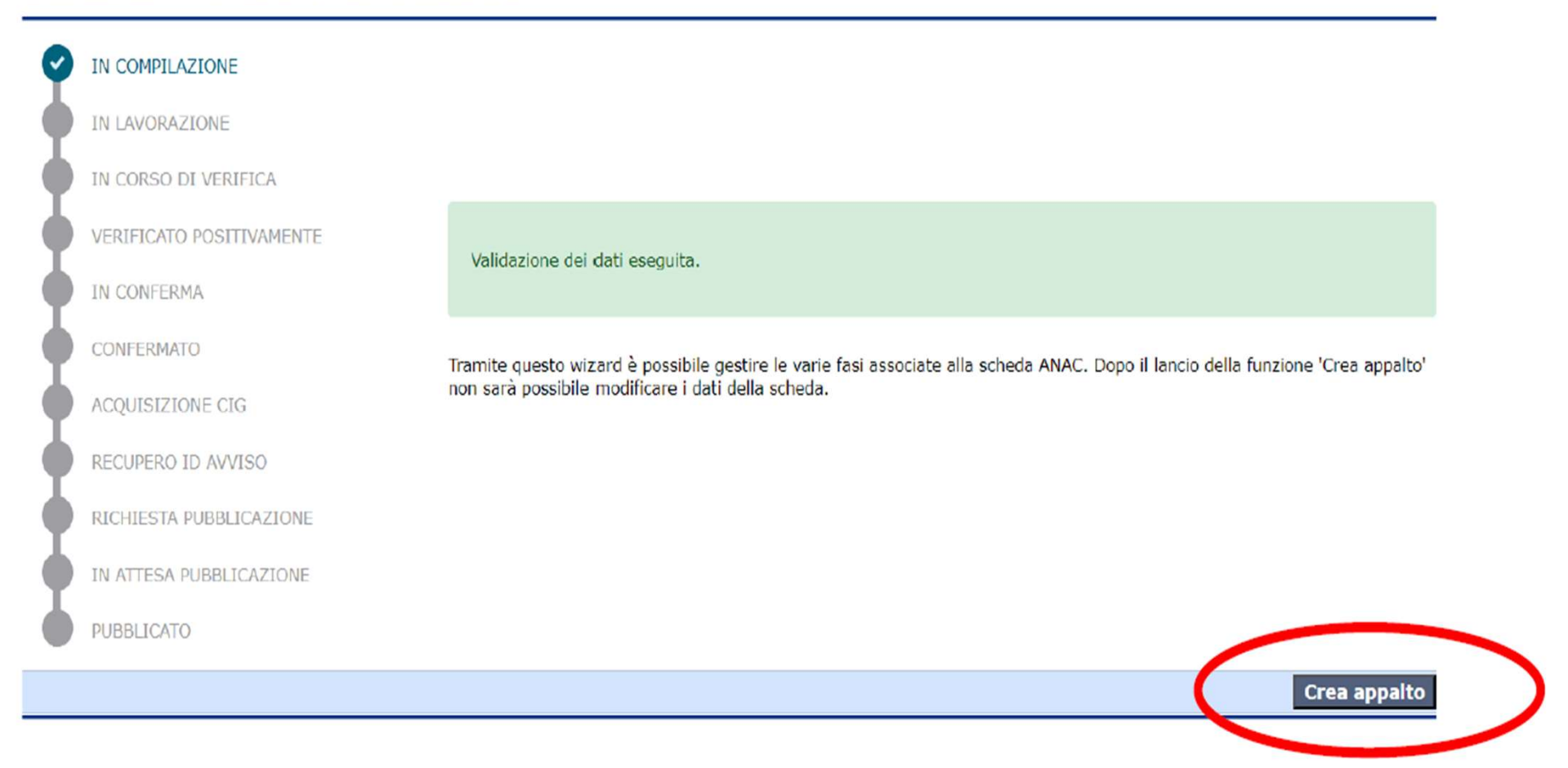

### Inserire la delibera a contrarre (non obbligatorio)

Gara a lotto unico G07404

| Dati generali Altri dati Dati procedimento Documenti e att          | Ditte concorrenti Aggiudicazione Contratto |                             |                                                                                   |
|---------------------------------------------------------------------|--------------------------------------------|-----------------------------|-----------------------------------------------------------------------------------|
| O Schede ANAC                                                       |                                            |                             |                                                                                   |
| Delibera a contrarre o atto equivalente<br>★ (Atto a contrarre)     |                                            |                             |                                                                                   |
| ★ (Invito)                                                          |                                            |                             | Utilizzare la funzione modifica                                                   |
| Provvedimento di gara non aggiudicata o deserta<br>★ (Esito)        |                                            |                             | Inserire descrizione e file<br>allegato della delibera e infine<br>salvare i dati |
| Avviso di aggiudicazione o affidamento (esito di gara)<br>★ (Esito) |                                            |                             |                                                                                   |
| Altro documento                                                     |                                            |                             |                                                                                   |
|                                                                     |                                            | Pubblica su portale Appalti | 1                                                                                 |
| Delibera a contrarre o atto equivalente                             |                                            |                             | -                                                                                 |
| locumento                                                           |                                            |                             |                                                                                   |
| Descrizione                                                         |                                            | •                           |                                                                                   |
| Nome documento                                                      |                                            |                             |                                                                                   |
| Data provvedimento                                                  |                                            |                             |                                                                                   |
| Num.provvedimento                                                   |                                            |                             |                                                                                   |
|                                                                     |                                            | Mod                         | ifica To na a elenco atti                                                         |
|                                                                     |                                            |                             |                                                                                   |

# Pubblicazione dell'esito di gara sul portale appalti (importante per adempimenti trasparenza)

#### Gara a lotto unico G07404

| Dati generali Altri dati Dati procedimento Documenti e atti Ditte concorrenti Aggiudicazione Contrat | 10                          |
|----------------------------------------------------------------------------------------------------|-----------------------------|
| O Schede ANAC 💿 Documenti e atti                                                                     |                             |
|                                                                                                    |                             |
| Delibera a contrarre o atto equivalente<br>★ (Atto a contrarre)                                      |                             |
| Lettera di invito<br>★ (Invito)                                                                      |                             |
| Provvedimento di gara non aggiudicata o deserta                                                      |                             |
| Avviso di aggiudicazione o affidamento (esito di gara)<br>★ (Esito)                                  |                             |
| All to documento                                                                                     |                             |
|                                                                                                    | Pubblica su portale Appalti |
| Possiamo considerare concluso<br>con successo il nostro                                              |                             |

affidamento diretto

## ALTRI MODULI 1

FEU (FORMULARI EUROPEI)

A PARTIRE DAL 1 GENNAIO 2024 ANAC SI OCCUPA DI EFFETTUARE LA PUBBLICAZIONE IN GAZZETTA EUROPEA TRAMITE LA RICEZIONE DEGLI ANAC FORMS INVIATI DALLE STAZIONI APPALTANTI.

SE L'ANAC FORM CHE SI STA COMPILANDO PREVEDE PUBBLICAZIONE IN GAZZETTA EUROPEA, E' PRESENTE ALL'INTERNO DELLA SCHEDA APPOSITO COMANDO DI INTEGRAZIONE TRA IL MODULO APPALTI E IL MODULO FEU.

ATTRAVERSO IL COMANDO GESTISCI CON FEU E' PERTANTO POSSIBILE INVIARE I DATI PRESENTI SU APPALTI, CREARE IL RELATIVO E - FORMS E PROCEDERE CON LA SUA SUCCESSIVA REIMPORTAZIONE SULLA SCHEDA ANAC

https://infn.ubuy.cineca.it/FEU

## ALTRI MODULI 2

### M - DGUE elettronico

Qualora la scheda ANAC preveda la creazione e contestuale invio del DGUE in formato elettronico viene fornita l'applicazione M-DGUE. Tale applicazione è utilizzabile sia dalla stazione appaltante per la creazione del file XML REQUEST (attraverso l'apposito comando presente all'interno dell'ANAC FORMS.

Potete inoltre fornire il link all'applicazione anche agli OO.EE. Per facilitarli nella compilazione e successiva generazione del file XML RESPONSE

https://infn.ubuy.cineca.it/m-dgue/dgue-home

## ALTRI MODULI 3

### MODULO ESECUZIONE

MODULO CHE CONSENTELA RENDICONTAZIONE DEI CIG NELLA LORO FASE ESECUTIVA:

- E' NECESSARIO ACCESSO SPID (IN QUANTO SI DEVE INNESCARE DIALOGO VERSO ANAC
- E' NECESSARIO RECUPERARE I CIG ATTRAVERSO LA FUNZIONE:

Reporta da servizi ANAC/prendi in carico

- UNA VOLTA RECUPERATO IL CIG E' NECESSARIO COMPILARE LE SCHEDE PROPOSTE (AIUTANDOSI CON L'ORCHESTRATORE ANAC) E PROCEDERE ALL'INVIO

https://infn.ubuy.cineca.it/launcher/#/page/home-page

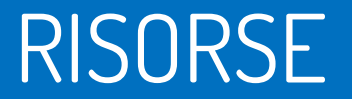

### PER GLI OO.EE

- LINK DIRETTO ALL'APPLICAZIONE M- DGUE PER LA CREAZIONE DI UN XML RESPONSE PARTENDO DA UN XML REQUEST:

https://infn.ubuy.cineca.it/m-dgue/dgue-home

- MANUALISITICA DISPONIBILE SU PORTALE APPALTI:

#### https://infn.ubuy.cineca.it/PortaleAppalti

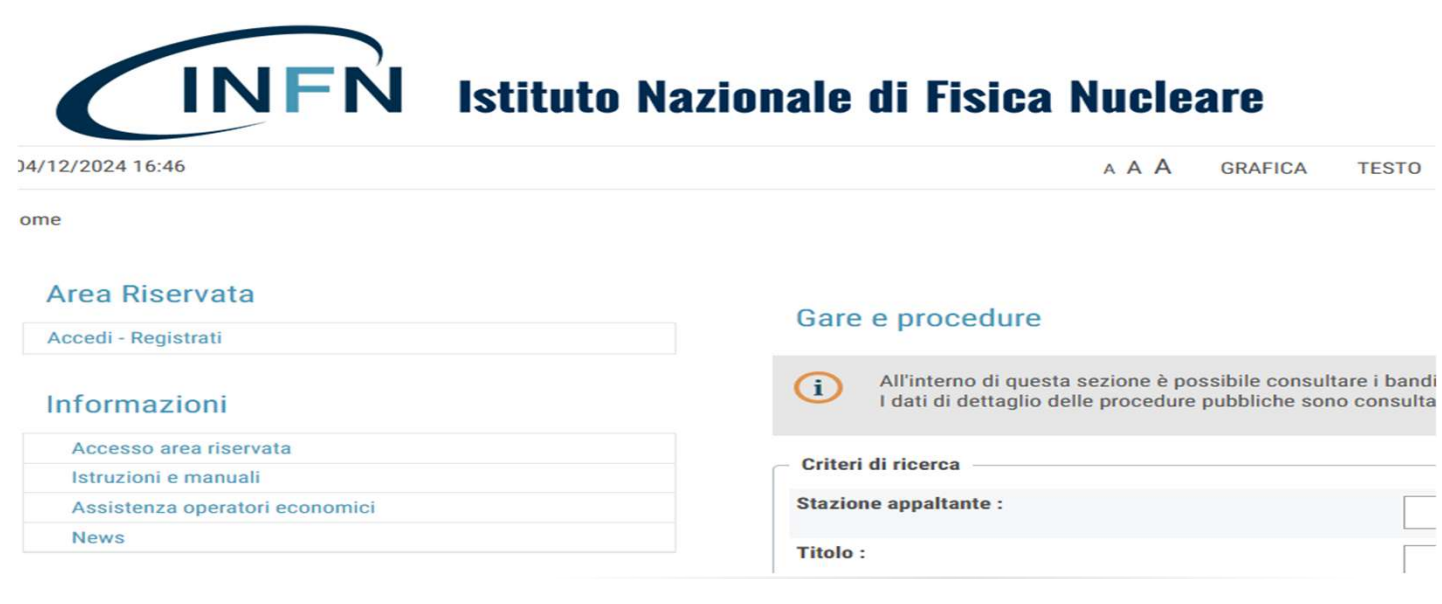

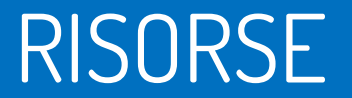

### PER UTENTI DI BACK OFFICE

- ORCHESTRATORE ANAC:

https://github.com/anticorruzione/npa/blob/main/docs/orchestratore/schema-cronologia-schede.xlsx

- PILLOLE VIDEO

https://www.gotostage.com/channel/d6e0b8c2b2994a29add2bfe6d3c59688

NB: LE PILLOLE VIDEO SERVONO SOPRATTUTTO PER FORNIRE INDICAZIONI DI MASSIMA SUL FUNZIONAMENTO DELL'APPLICATIVO, <u>QUALORA LE ''PILLOLE'' VADANO IN DISCORDANZA CON I</u> <u>DISCIPLINARI INFN PREVALGONO I DISCIPLINARI</u>

- MANUALISTICA

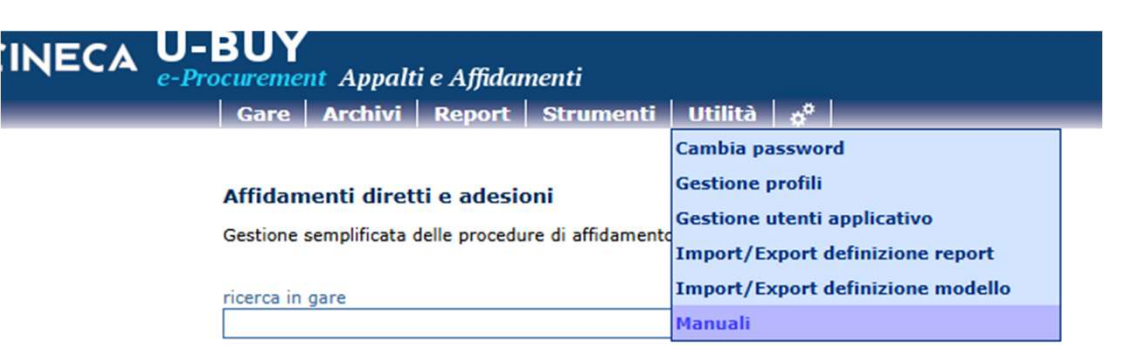

# Grazie per l'attenzione